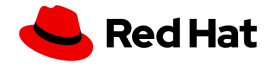

だけます。

## Red Hatアカウント登録(Red HatログインID作成)ガイド

Red Hat トレーニング受講および認定試験受験のお申し込みの際は、Red Hatアカウント登録(Red Hat ログインID作成)が必要となります。

認定資格を取得された方は、Red Hat アカウントを登録することで、カスタマーポータルや 学習管理システムへのアクセスが可能になるとともに、認定資格の管理、学習や受験履歴の確認、認 定資格のロゴや資料のダウンロードなどをご利用いただけます。 また、ナレッジベースの記事の閲覧など、Red Hat製品を利用される皆様に有益な情報がご利用いた

以下の手順に従って、ご登録をお願い致します。

1. Red Hatコーポレートサイト http://www.redhat.com/ja/global/japan へアクセス 以下の図のように、ログインのアイコンをクリックすると、登録ページが表示されます。

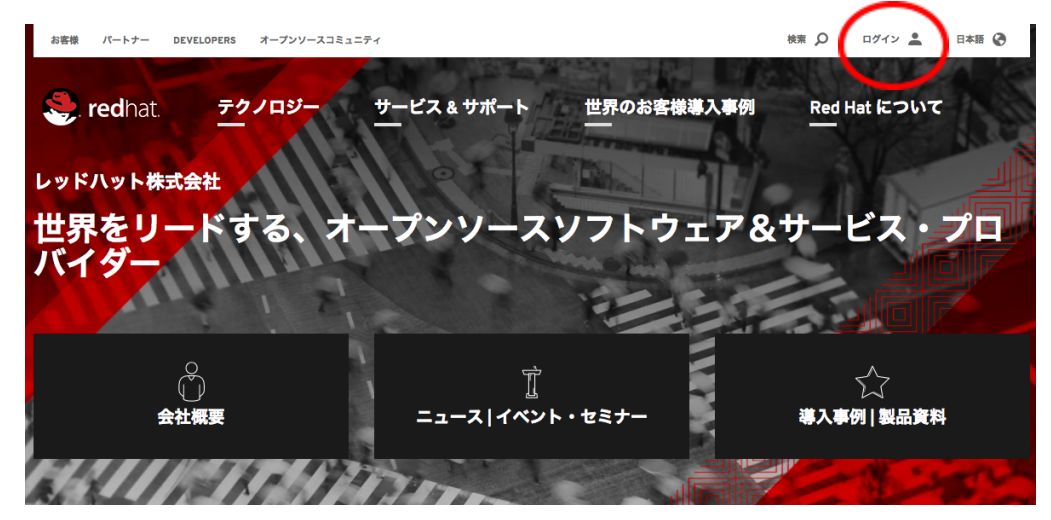

2.「登録」ボタンをクリックして、Red Hat アカウント作成

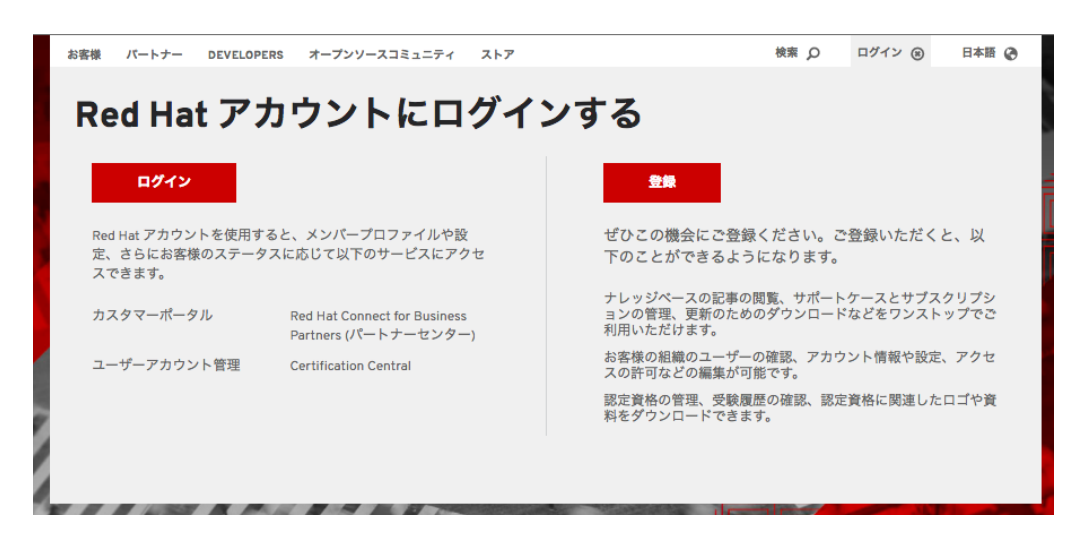

3. アカウント詳細情報の入力

アカウントタイプは、「個人」を選択し、「名」「姓」の欄は、<u>ローマ字</u>で入力ください。 (学習管理や受講証明等全世界共通で管理となるため。漢字、カナ、特殊記号はNG)

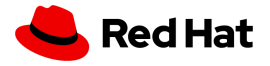

国は「日本」を選択(海外居住者は、原則日本でオンライントレーニング等の購入はできません) その他必須入力項目の内容を入力完了したら送信ボタンをクリック。

|                | 🧶 redhat.                                                                                                    | 会社情報(*必須)                                                                |
|----------------|----------------------------------------------------------------------------------------------------|--------------------------------------------------------------------------|
| I              | 44                                                                                                    | * 会社:                                                                    |
|                | Red Hat アカウントの作成                                                                                                    | *タイトル:                                                                   |
|                | Red Hat アカウントを作成すると、製品の評価や購入のページをご利用いただけます。                                                                           |                                                                          |
|                | * のフィールドは入力必須項目です                                                                                                    | 連絡先情報: (*必须)                                                             |
|                | 以下にてご登録いただくお客様のログイン情報についてはレッドハットのプライパシーステートメント が適用され、レッドハットはかかるステートメントに記<br>載された目的のためたお客様のログイン情報をを用いたします。             | * 敬称: (Mr. )                                                             |
|                | **アカウントタイプ                                                                                                    | * 4:                                                                     |
|                | 全<br>金美明灯 Red Muk アカウントでは、企業組織に所属する複数のユーザー(ジステム管理者、明異代理実者、IT管理など)が一元的にジステムの購入や管<br>● 素                                | - xz:<br>* 国: ① 国を選択してください                                               |
|                | 埋を行っことができます。<br>◎ <b>個人</b> 個人向け Red Hat アカウントは個人用システムの購入と管理用です。                                                      | * 住所行 1:                                                                 |
|                | アクセス機が必要な場合 所属している企業が Rud Hid アカウントをお持ちの場合は、企業の管理者にアクセス権の付与を依頼してください。 こ不明な点は、カ<br>フタマーサービスキャンENILのキャイ だるい             | 住所行 2:                                                                   |
| こちらが受講にあたりめ    | ログイン情報                                                                                                    | 佳所行 3:                                                                   |
|                |                                                                                                    | * 郵便番号:                                                                  |
| ちんし ちんし したいします | * Red Hat ログインの<br>作成:                                                                                                | * 市面村:                                                                   |
| ムポ半毎22文字以内で    | ログインとは、時に1400サイトを株で使用す<br>るアカウントにアクセスするためのユーザーロ<br>のことです。ログイン155文学以上で指定する                                             | 都進府県:                                                                    |
|                | 必要があり、一度作成すると変更することはで<br>きません。                                                                                        | *電話番号:                                                                   |
| 作成ください。        | *電子メールアドレス:                                                                                                    | Fax 番号:                                                                  |
|                | <ul> <li>パスワード:<br/>パスワートロム文学社上でなければいきませ<br/>ん、パスワートロセルスジディ・安全観察部の<br/>そとただ、小文学、大文学、意学、医学を組み<br/>合わせてください。</li> </ul> | <ul> <li>レッドハットに関する最新の俳句を電子メールで送ってください</li> <li>Red Hat Ports</li> </ul> |
|                | <ul> <li>パスワードの確認:</li> </ul>                                                                                         | 25:個                                                                     |

4. 登録の確認

上記3で送信ボタンをクリックすると、アカウント作成時に入力したメールアドレス宛に確認メールが 届きます。メール記載のURLにアクセスすると、アカウントが有効となります。

| ッドハットログイン電子メールの確認 🗅 <sub>受信トレイ ×</sub>                                                   |                                                                         |
|------------------------------------------------------------------------------------------|-------------------------------------------------------------------------|
| no-reply@redhat.com<br>To w                                                              | 3月13日 (3 日前) ☆ 🔺                                                        |
| レッドハットをご使用のお客様へ                                                                          |                                                                         |
| この電子メールは、レッドハットログイン用にお客様が指定された電子メ<br>ログインと有効なレッドハットサブスクリプション契約をお持ちのお客様<br>けます。           | ールアドレスを確認するためにお送りしています。 レッドハット<br>は、Red Hat Network から各種システム管理機能をご利用いただ |
| レッドハットログインに関連付けられているアカウント情報のセキュリテ<br>がお客様の正しい電子メールアドレスを持っていることを確認してくださ<br>トログインは無効になります。 | ィを保証するために、下のリンクをクリックして、レッドハット<br>い。 電子メールアドレスを確認しない場合、お客様のレッドハッ         |
| 電子メールアドレスを確認するには、次の URL にアクセスしてください。                                                     |                                                                         |
| https://www.redhat.com/                                                                  | Color and Color Color Color Color                                       |
| レッドハットをご利用いただきありがとうざいます。                                                                 |                                                                         |
| アカウント情報:                                                                                 |                                                                         |
| ログイン:                                                                                    |                                                                         |

5. ログインの確認

作成したログインIDとパスワードで学習管理システムヘログインしてください。 <学習管理システム> <u>https://training-lms.redhat.com/Saml/AuthRequest?sitename=redhat</u>

ログインが成功すると右図の画面が表示され、 学習管理システムでのIDが有効化となり 受講履歴の管理等が行えるようになります。 IDの有効化が行われませんと、コースの お申し込み処理ができない場合がございますので、 必ずログインできるかご確認ください。

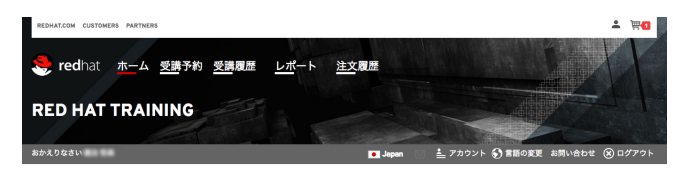

ご不明な点がございましたら、お気軽にRed Hatトレーニング<u>support.japan.training@redhat.com</u>まで メールにてお問い合わせください。